Hvordan laste ned program/app og få musescore-filer til å spille av

- MuseScore er et notasjonsprogram for noteskriving og innøving av stemmer i et kor
- For <u>avspilling (innøving av stemmer)</u> er det plattformuavhengig, og kan gjøres både på PC, Mac, iPad, iPhone, Android nettbrett og telefon (for eksempel Samsung)
- Målgruppen for denne veiledningen er korsangere som ønsker å gjennomføre stemmeøving hjemme, og som trenger å laste ned programmet eller applikasjonen (appen) for å kunne avspille MuseScore lydfiler
- Innstillings- og valgmuligheter er større på avspilling i det fulle notasjonsprogrammet for pc og mac enn det er på appen for smarttelefon og nettbrett, men tilgjengelighet for avspilling, justere tempo, valg av stemmer inn og ut, er desto enklere på appen (se nærmere beskrivelse bakerst).

Hvordan laste ned program/applikasjon (app)

1. Nedlasting på PC og Mac:

Programmet MuseScore kan lastes ned fra <u>www.musescore.org</u> (obs – <u>ikke</u>.com) Installasjonen oppretter et ikon på skrivebordet som kan brukes til å starte MuseScore. Når du trykker på den, kommer du inn på MuseScores hjemmeside, og du kan trykke Sign On.

Lag deg et brukernavn NN, pluss passord XX. Følg veiledning. Når du er inne åpnes MuseScore-programmet. Gå så inn på hjemmesiden og velg en sang fra notearkivet. Musescorefilene har «halen» .mscz. Klikk på ikonet, og fila lastes ned i din nedlastingsmappe (legger seg enten i høyre øvre hjørne eller venstre nedre hjørne på PC (avhengig av nettleser) samt i nedlastingsikonet på menylinjen nede til høyre, hvis du har Mac.

Når du dobbeltklikker på den nedlastede fila, starter MuseScore, viser noten, og du kan trykke på startknappen. Se <u>brukerveiledning (video)</u> om dette under Medlemmer/Hjelp/Hjelp for sangere, på hjemmesiden.

Når du neste gang skal åpne en fil fra notearkivet, trenger du ikke åpne MuseScore først, da åpner det seg automatisk når du dobbeltklikker på den nedlastede fila.

Hvordan laste ned program/applikasjon (app)

2. Nedlasting på iPad/iPhone eller på Android nettbrett/telefon (feks Samsung):

iPad/iPhone: Åpne App Store og søk etter MuseScore: sheet music.

Trykk på Hent for å laste ned (det er gratis). Når den er ferdig lastet ned, trykk Åpne.

Følg anvisningene i appen om personlig tilpasning, og trykk deg gjennom alle Continue.. Trykk oppe i krysset øverst til venstre når/hvis det kommer opp valg om kjøp av abonnement, dvs. du skal avvise kjøp. Du kan spille av musescorefiler i appen uten å betale abonnement. Velg om du vil ha, eller ikke ha, Notifications. Jeg valgte Nei takk. Du kommer da til et bilde som sier noe om hvor du vil logge deg inn.

Velg å logge på med **email**. Legg inn korets brukernavn (korets musescore-konto som alle skal bruke – som oftest mailadressen til en ansvarlig i koret) som bruker, og etablert passord, som er felles for alle i koret. Du vil da komme inn i et bilde med andre/"fremmede" sanger enn korets sanger, men trykk på Library i menylinjen nederst i bildet. Du vil da se My Scores øverst, og ved å åpne den ved hjelp av > på høyresiden kommer du inn i biblioteket hvor korets kor-filer ligger. Når du trykker på en sang, starter du avspillingen ved å trykke på avspillingsknappen i midten på menylinjen nederst. Se nærmere beskrivelse i siste slide av denne presentasjonspakken.

Hvordan lastes sangene ned fra hjemmesiden og hvordan får vi de til å spille i MuseScore

#### 1. Nedlasting og avspilling av MuseScore-fil fra hjemmesiden på PC og Mac:

Sangene blir lastet ned i Nedlastinger/Downloads, programmet åpnes når du dobbelklikker på ikonet/fila der. Da har du MuseScore-filene dine i egen mappe, og trenger ikke laste de ned fra notearkivet hver gang du trenger å spille den av. Men vær oppmerksom på oppdateringer som kan bli gjort av noteansvarlig og/eller dirigent, da må du laste den ned fra notearkivet på nytt. Sjekk dato for sangen i notearkivet, og sørg for at den du har nedlastet ikke er en tidligere versjon.

#### 2. Nedlasting og avspilling av MuseScore-fil på iPad/iPhone, Android nettbrett og telefon:

Restriksjoner fra Apple og andre «smart»-leverandører gjør at MuseScore-filer ikke åpner seg automatisk på nettbrett og telefoner som det gjør på PC og Mac. De kan heller ikke lastes ned til privat område på enheten.

MuseScore-filene må derfor lastes inn i musescore.com (logg inn i korets konto) av korets noteansvarlig, og nettbrett/smarttelefon-brukere kan deretter finne sangene i appen og avspille der. Nye MuseScore-filer vil bli lagt inn der etter hvert som det kommer nye eller oppdaterte MuseScore-filer i Notearkivet.

# MuseScore fra appen – for nettbrett-brukere

Når du har logget inn med korets konto, kommer du inn i dette generelle bildet:

| TOP HUBS                                                                                                    |                                                            |                   |                     |         |
|----------------------------------------------------------------------------------------------------|------------------------------------------------------------|-------------------|---------------------|---------|
| New For You                                                                                                    | Voice Piano                                                | Film, TV & Vide   | Woodwinds           | Saxopho |
| TOP SCORES OF THE V                                                                                                    | WEEK                                                       |                   |                     |         |
| Herry Constant Of Line<br>Merry Constant of Line (Line)<br>(President or one proof Pack of Arrively<br>(President of Constant or one proof Pack<br>(President of Constant or one proof Pack<br>(President of Con | Merry-Go-Round of Life: Howl's Moving C<br>by PianoChannel |                   | 1                   |         |
|                                                                                                    | @ 1.3M                                                     | O 712             | * 4.8 (6.5K votes)  |         |
| Ree Parch Var                                                                                                    | River Flows In You<br>by emmy langevin<br>Piano            |                   | 1                   |         |
|                                                                                                    | © 3.3M                                                     | O 5.2K            | * 4.7 (6.7K votes)  |         |
| Cate do Law .<br>                                                                                                    | Clair de Lune – Debussy<br>by ClassicMan                   |                   | 1                   |         |
|                                                                                                    | @ 1.6M                                                     | O 497             | ★ 4.8 (4.9K votes)  |         |
| میں<br>معامی میں میں میں میں میں<br>اسرائی میں ایر ایر ایر<br>ایر ایر ایر ایر ایر ایر ایر ایر ایر ایر                                                                                                    | Für Elise – Beethoven<br>by ClassicMan  Fiano              |                   | 1                   |         |
|                                                                                                    | @ 1.3M                                                     | P 609             | * 4.8 (5.0K votes)  |         |
| میں اور اور اور اور اور اور اور اور اور اور                                                                                                    | Experience - Ludovico Eina<br>by Lauriano SL<br>Piano      | audi              | 1                   |         |
|                                                                                                    | @ 306.2K                                                   | © 85              | * 4.8 (1.8K votes)  |         |
| Was table to bo the Market I                                                                                                    | What falling in love feels lik<br>by raym0nd               | e - jake25.17 (fa | 1                   |         |
| Q                                                                                                    | ليًا<br>Library                                            | Feed              | <b>e</b><br>Profile |         |

Da kommer du inn i dette bildet:

| 2                                              |                    |               | -      | <b>.ii</b> l ≑ 93 % |
|------------------------------------------------|--------------------|---------------|--------|---------------------|
| ÜSESCORE Q Search                              |                    |               |        |                     |
| YOUR COLLECTIONS                               |                    |               |        |                     |
| Collection                                     |                    | Updated Date  | Scores |                     |
| My Scores     Scores that you have uploade     | d to musescore.com | March 05 2021 | 9      | `                   |
| Favorites<br>Scores you have added to Favorite | vorites            | -             | Empty  | >                   |
| SongBook<br>Locally saved scores (available)   | e offline)         | -             | Empty  | >                   |
|                                                |                    |               |        |                     |
|                                                |                    |               |        |                     |
|                                                |                    |               |        |                     |
|                                                |                    |               |        |                     |
|                                                |                    |               |        |                     |
|                                                |                    |               |        |                     |

Trykk på > på høyresiden av My Scores. Skysymbolet betyr at filene ligger i «skyen», dvs de trenger nett for å kunne spilles av. Da kommer du inn i dette bildet:

| 07 fre. 5 | .mar.                                                                                                    |                                                                                | 📶 🗢 93 % 🥅 |
|-----------|----------------------------------------------------------------------------------------------------|--------------------------------------------------------------------------------|------------|
|           | My Scores                                                                                                    |                                                                                |            |
|           | $\begin{array}{c c} & \text{Truck for Fit Hole} \\ \hline \\ - & & \\ + & \\ +$                                           | Thank You For The Music<br>by larseike fina<br>4 parts: Voice(4)               | I          |
|           | $\begin{array}{c} \text{TOULL SEVENAL MODE} \\ & & \\ & \\ & \\ & \\ & \\ & \\ & \\ & \\ & $                                                                                                    | You-II-never-walk-alone<br>by larseike ma<br>2 parts: Voice, Bass              | I          |
|           | $\begin{array}{c} \mbox{Losing}(0,A,M) \mbox{Piss} \\ \hline \begin{tabular}{lllllllllllllllllllllllllllllllllll$                                                                                                    | Leaving On A Jet Plane<br>by larseike end<br>2 parts: Voice(2)                 | 1          |
|           | How Boy<br>Constrained a group of a first of a second<br>How the second second seco                                                                                                    | Moon river<br>by larseike ma<br>3 parts: Voice(3)                              | 1          |
|           | Fortical Day<br>                                                                                                    | Perfect Day<br>by larseike ma<br>4 parts: Voice(4)                             | 1          |
|           | Alegan ka (Anno An<br>Alegan ka (Anno An<br>Alegan ka (An<br>Alegan ka (An<br>Alegan ka (An) (An<br>Alegan ka (An) (An<br>Alegan ka (An) (An<br>Alegan ka | A-Nightingale-Sang-in-Berkeley-Score 9<br>by larselike me<br>4 parts: Voice(4) | 1          |
|           | $\begin{array}{c c} & & & & & & & & & & & & & & & & & & &$                                                                                                    | Har du fyr<br>by Iarseike 📾<br>4 parts: Piano(4)                               | I          |

Trykk på den sangen du vil øve på. Dersom du ønsker å avspille sanger uten nett-tilgang, trykk på de tre prikkene til høyre for sangen, og velg Save to Songbook. Der legger filene seg da helt lokalt på enheten din, og du er uavhengig av nett. Når du har trykket på sangen, vises den slik:

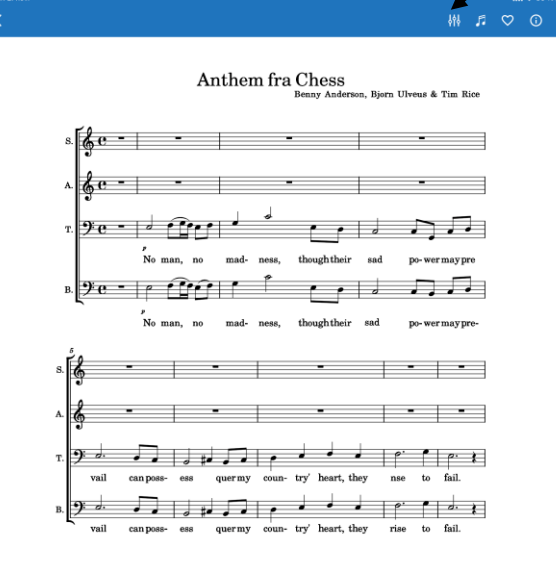

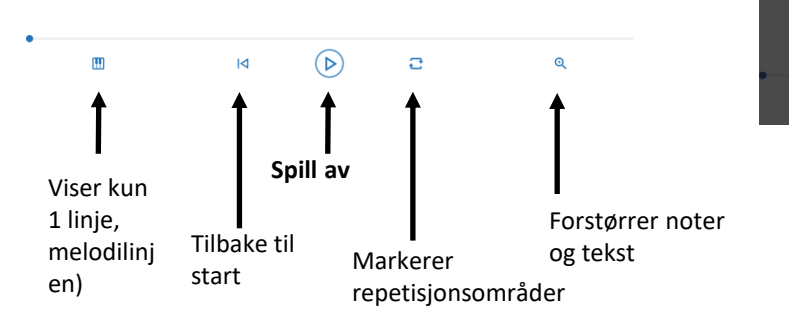

Trykk på miksebordet, som i pop-up-vindu viser Settings til venstre og Mixer til høyre.

Under **Settings** kan du endre tempo (om du ønsker feks saktere i nnøvingen), slå av og på metronom.

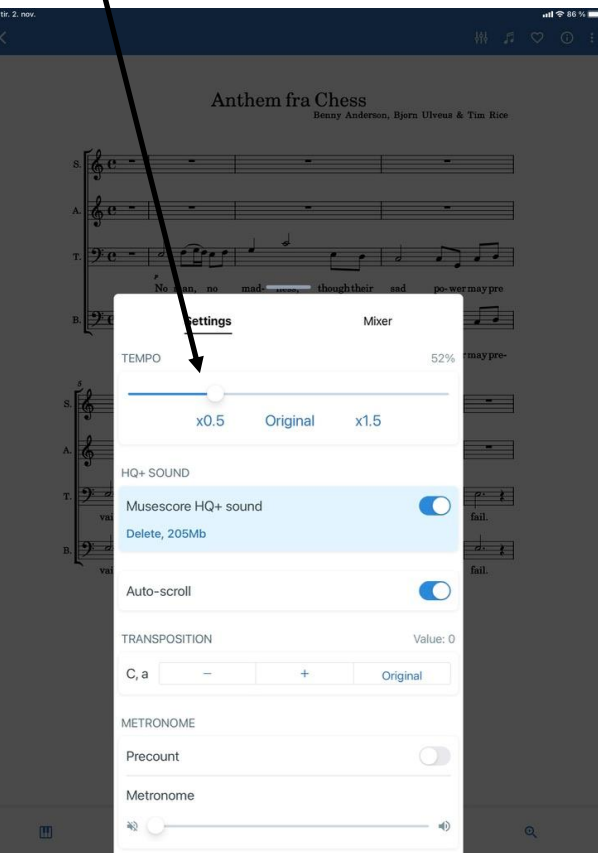

Under **Mixer** kan du bestemme hvilke stemmer du vil høre, dvs du regulerer lyd på de fire forskjellige stemmene

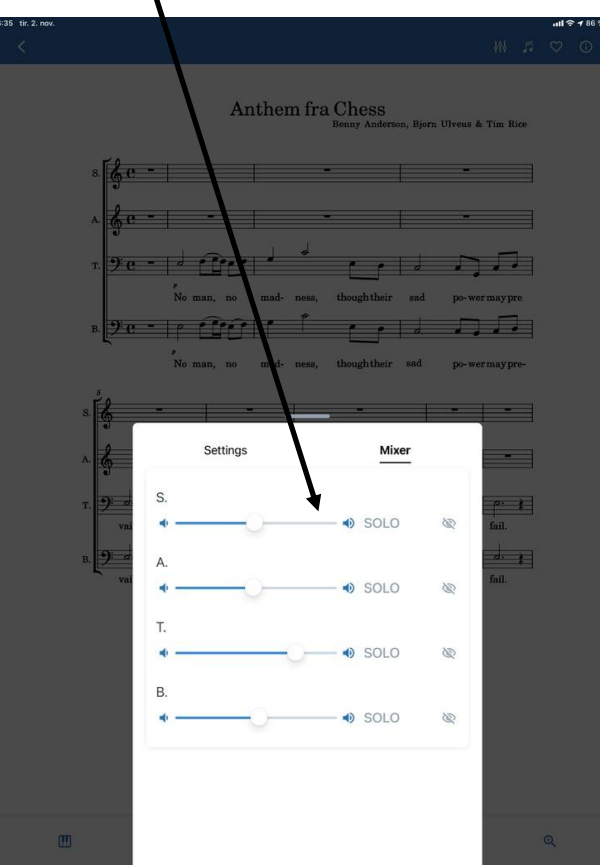

Dra pop-up-vinduet nedover for å komme tilbake til noten for avspilling. Trykker du på den hvite < øverst til venstre på den blå linjen, kommer du tilbake til sangoversikten.

Når du er i sangoversikten, kan du trykke på de tre vannrette strekene til høyre i søkefeltet. Da får du opp sorteringsvalg for sangene - feks trykk By title A-Z for alfabetisk orden.